# \* ANGELE

## **Compléter la fiche patient**

Cette fonctionnalité vous permet de compléter une fiche patient, notamment d'ajouter le professionnel de santé à son cercle de soin pour l'afficher dans le tableau de bord.

#### Prérequis : avoir créé la fiche patient ANGELE – voir le quick start dédié « Ajouter un patient au dispositif »

#### Compléter les informations du patient

| Depuis le bloc Informations du patient, cliquer sur <b>Modifier</b>                                                                                                    | Incode so watered Social Constrolments Indexcounds Decometes withorcolles  LOISEAU, Michel  Merroritories du patient                                                                                                    |
|----------------------------------------------------------------------------------------------------|----------------------------------------------------------------------------------------------------|
| <ol> <li>Les champs non modifiables sont grisés<br/>(informations issues du SRI – modifiables<br/>uniquement dans CPAGE).</li> <li>Les coordonnées sont vides par défaut. Elles<br/>doivent être ajoutées manuellement.</li> <li>Il est possible de sélectionner un ou plusieurs<br/>référent (5 maxi) parmi la liste des professionnels<br/>du programme.</li> <li>Pour valider la saisie, cliquer sur Valider.</li> </ol> | Formulaire du dossier   Informations du patient     Identité :     Nom d'usage     Nom d'usage     Nom d'usage     Nom d'usage     Prénom(s)   Date de naissance   Informations du patient     Informations du patient     Informations du pati |
| Ajouter ou co                                                                                                    | ompléter l'entourage                                                                                                    |
| Dans le bloc Entourage cliquer sur Ajouter une personne de l'entourage                                                                                                    | ou Modifier 🗡                                                                                                    |

La fenêtre d'ajout de l'entourage s'affiche.

Renseigner a minima les champs obligatoires signalés par un astérisque rouge puis cliquer sur :

Dans le bloc Entourage, cliquer sur Ajouter une personne de l'entourage

- Ajouter une personne de l'entourage pour ajouter un autre membre de l'entourage
- Valider pour valider l'ajout du membre ٠ renseigné

Cliquer sur l'icône poubelle pour supprimer. Attention, la suppression n'est pas précédée d'un message de confirmation

| vs les champs précédés d'un as                               | térisque * sont obligatoires                                                     |                          |                       |     |
|--------------------------------------------------------------|----------------------------------------------------------------------------------|--------------------------|-----------------------|-----|
| * Nom                                                        | • Prénom                                                                         | Relation                 | Rôle                  |     |
| LOISEAU                                                      | Catherine                                                                        | Conjoint                 | Personne de confiance | • • |
| Adresse                                                      |                                                                                  | Code postal              | Commune               |     |
|                                                              |                                                                                  |                          |                       |     |
| Veuillez renseigner le numéro de Téléphone                   | e téléphone ou l'adresse e-mail de la<br>Adresse e-mail                          | personne de l'entourage. |                       |     |
| Veuillez renseigner le numéro de<br>Téléphone     0011223344 | e <b>téléphone</b> ou l'adresse e-mail de la<br>Adresse e-mail<br>Adresse e-mail | personne de l'entourage. |                       | •   |

En cas de difficultés, n'hésitez pas à contacter l'assistance au 0805 950 555 ou l'équipe animation (eticss-animation@esante-bfc.fr). Le GRADeS BFC reste à votre disposition pour répondre à toutes vos questions, remarques et suggestions.

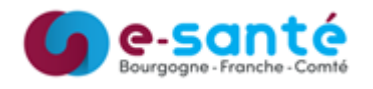

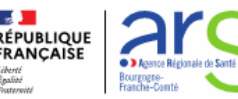

## \*ANGele

### **Compléter la fiche patient**

### Compléter le cercle de soin

Il est possible d'ajouter des professionnels de santé ou un structures au cercle de soin.

La fenêtre de recherche dans le ROR (Répertoire Opérationnel des Ressources) s'affiche.

Renseigner un ou plusieurs champs pour rechercher un professionnel de santé ou une structure.

Le nombre de résultats s'affiche suivi de la liste des résultats. Sélectionner le professionnel ou la structure concernée et cliquer sur **Valider**.

Choisir le type de relation avec le patient et cliquer sur **Valider**.

Le professionnel ou la structure apparaît dans le cercle de soins.

Cliquer sur l'icône poubelle pour supprimer. Attention, la suppression est prise en compte dans le dossier eTICSS.

| Aparta Aparta Aparta anno                                        | uveau professionnel de santé             |                                                                                  |                                                                 |                         |  |
|------------------------------------------------------------------|------------------------------------------|----------------------------------------------------------------------------------|-----------------------------------------------------------------|-------------------------|--|
| jouter un nouveau                                                | ı professionnel de                       | santé                                                                            |                                                                 |                         |  |
| Aiout du professionnel                                           | do comté                                 |                                                                                  |                                                                 |                         |  |
| Ajout du professionner                                           | Résultat de la recher                    | rche                                                                             |                                                                 |                         |  |
| Recherche du professionnel :<br>Veuillez saisir au moins un chan | np afin<br>Sélectionnez le professionnel | <mark>92 professionnels d</mark> e santé «<br>de santé dans la liste ci-dessous. | orrespondants à votre rec                                       | herche                  |  |
| Nom                                                              | 92 CORRESPONDANCES                       |                                                                                  |                                                                 |                         |  |
| Bernard                                                          | Choix Nom                                | Prénom                                                                           | Profession                                                      | Spécialité              |  |
|                                                                  | BEAUBERNARD                              | Marie Christine                                                                  | Infernier                                                       |                         |  |
| Rechercher 🎝 Réi                                                 | initiali:                                | ADELINE                                                                          | Cercle de s                                                     | oins du dossier patient |  |
| Valider                                                          | Annuler                                  | <ul> <li>Choisir le typ<br/>ajouter au cercl</li> </ul>                          | e de relation avec le professionnel de santé qu<br>e de soins : | e vous souhai           |  |
|                                                                  |                                          |                                                                                  | Médecin traita                                                  | nt                      |  |
|                                                                  |                                          |                                                                                  | *                                                               |                         |  |

En cas de difficultés, n'hésitez pas à contacter l'assistance au 0805 950 555 ou l'équipe animation (eticss-animation@esante-bfc.fr). Le GRADeS BFC reste à votre disposition pour répondre à toutes vos questions, remarques et suggestions.

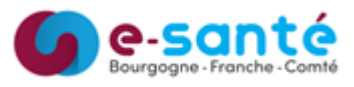

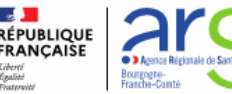